The review process includes the following steps (listed in order) When applicable, emails from the system will specify end dates

| Step Name                                                       | Approx. Timeframe             |
|-----------------------------------------------------------------|-------------------------------|
| Planning Step/End of First Quarter                              | March - April                 |
| 2 <sup>nd</sup> Quarter Update                                  | July                          |
| 3rd Quarter Update                                              | October                       |
| 4 <sup>th</sup> Quarter &<br>Prepare for End of Year Evaluation | Mid-December –<br>Mid-January |
| End of Year Evaluation<br>(Supervisor Rating)                   | Mid-January –<br>Mid-February |
| Review Sign Off                                                 | Mid-late February             |

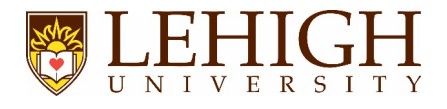

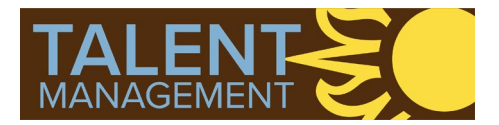

Click 🕒 or scan this QR code to access video tutorials:

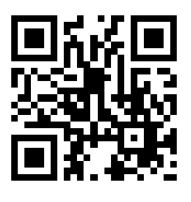

#### System Access & Navigation LEHIGH UNIVERSITY Login Visit https://lehighes1.pageuppeople.com to access the PageUp system. Login using your Lehigh SSO user name and password. Disable your internet browser pop-up blocker if needed. Accessing Current and Completed Forms Under the About Me menu, select Performance Reviews. My performance review Change status to All and click Search Clear Search Due dat Locate the review you want to access Lehigh Staff Member 2018 Lehigh Staff Mer 30 Nov 2018 9 Mar 2019 2019 Lehigh Staff Member Performan End of Year Evalua Lehigh Staf 18 Mar 2019 31 Jan 2020 From the "I want to" drop down: Page 1 of 1 Jump to page Click Open review, which will open the > current review form in a new window OR Select View the report to view, print, or >

download a PDF of a completed review

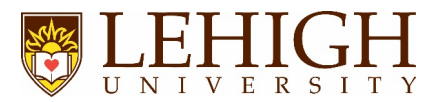

Accessing Current and Completed Forms, Cont'd.

Or, access your current performance review from the Home Page by clicking the link in the green *My Performance Reviews* section.

|                |                                                                                                    |                                                                                                    |                                                                                                    |                                                                                                    |                                                                                                    | _                                                                                                    |
|----------------|----------------------------------------------------------------------------------------------------|----------------------------------------------------------------------------------------------------|----------------------------------------------------------------------------------------------------|----------------------------------------------------------------------------------------------------|----------------------------------------------------------------------------------------------------|----------------------------------------------------------------------------------------------------|
| u are          | logged in                                                                                          |                                                                                                    |                                                                                                    |                                                                                                    |                                                                                                    |                                                                                                    |
| ws             |                                                                                                    | Ø My 360 Reviews                                                                                                    |                                                                                                    | Recruitment/Positio                                                                                                    | on Description                                                                                                    |                                                                                                    |
| r Perfor       | mance Review-                                                                                      | 360 Reviews                                                                                                    |                                                                                                    | Administration                                                                                                    |                                                                                                    |                                                                                                    |
| Current step:  |                                                                                                    | / My Development _                                                                                                    |                                                                                                    | Ø Onboarding                                                                                                    |                                                                                                    |                                                                                                    |
| <b>0</b> 0     |                                                                                                    | My Mandatory Activities 🔹 👻                                                                                                    |                                                                                                    | Onboarding                                                                                                    |                                                                                                    |                                                                                                    |
|                |                                                                                                    | No data to display                                                                                                    |                                                                                                    |                                                                                                    |                                                                                                    |                                                                                                    |
| views          | -                                                                                                  | My Development Activities                                                                                                    |                                                                                                    | My Succession                                                                                                    |                                                                                                    |                                                                                                    |
|                |                                                                                                    | Course name                                                                                                    | Status                                                                                                    | At a glance                                                                                                    |                                                                                                    |                                                                                                    |
|                |                                                                                                    | Refitting the Ship: Creating a Culture of                                                                                             | In                                                                                                    | My team                                                                                                    | Plan coverage                                                                                                    |                                                                                                    |
|                | ~                                                                                                  | Learning at ECU                                                                                                    | progress                                                                                                    | Critical employees                                                                                                    | 0                                                                                                    |                                                                                                    |
|                | Plan coverage                                                                                      | Learning the Institution                                                                                                    | In                                                                                                    | Critical positions                                                                                                    | 0                                                                                                    |                                                                                                    |
| 22%            |                                                                                                    | Crucial Accountability                                                                                                    | Booked                                                                                                    | Flight risks                                                                                                    | 0                                                                                                    |                                                                                                    |
| 5              | 🗙 (3 of 5)                                                                                         | Inclusion Insights                                                                                                    | Booked                                                                                                    | My succession plans                                                                                                    |                                                                                                    |                                                                                                    |
| 2              | X (1 of 2)                                                                                         | Lehigh Leadership Academy                                                                                                    | Booked                                                                                                    | No data to display                                                                                                    |                                                                                                    |                                                                                                    |
| 4              | 🗙 (2 of 4)                                                                                         | TIAA Presents: Money at Work 2: Sharpening                                                                                            | Booked                                                                                                    | No data to display                                                                                                    |                                                                                                    |                                                                                                    |
| Administration |                                                                                                    | Investment Skills                                                                                                    |                                                                                                    | Succession Management                                                                                                    |                                                                                                    |                                                                                                    |
|                | vs<br>· Perfor<br>· Perfor<br>· Perfor<br>· Perfor<br>· Perfor<br>· Perfor<br>· Perfor<br>· Perfor | Performance Review     O     O     O     Par coverage     22%     S    X (3 of 5)     2    X (1 of 2)     4    X (2 of 4)     xration | Performance Review     Performance Review     200 Reviews     200 Reviews | Performance liveiew-      O     O | S     S     Performance liveive     Sector and a gence     Course name     Reining at EQU     Course name     Status     S     X (3 of 5)     2 × (1 of 2)     X (2 of 4)     Wy Carl Accountability     Booked     Wy secession plans     Booked     Wy secession plans     Booked     Booked | S     S     S |

#### Navigation Bar (Section Types)

Click on a Section Type **Title** to access a section -or-

Click the **Next** button at the bottom of the page to move to the next section type

| Start Planning                              | Responsibilities and Ratings<br>Quarterly Notes<br>Self-Assessment/Development Plan<br>Next steps                                                              |  |  |  |
|---------------------------------------------|----------------------------------------------------------------------------------------------------|--|--|--|
| Start                                       | Introductory/informational page to review at the beginning of each step                                                                                        |  |  |  |
| Planning                                    | Optional freeform sheet                                                                                                    |  |  |  |
| Responsibilities<br>& Ratings               | Section for storing and rating your key accountabilities (PD), goals, Lehigh's Core Success Factors, and Lehigh's Managerial Success Factors (when applicable) |  |  |  |
| Quarterly Notes                             | Section for entering and/or uploading notes from quarterly updates with your manager                                                                           |  |  |  |
| Self-<br>Assessment/<br>Development<br>Plan | Questions that provide important information/feedback for your supervisor prior to their completion of the annual performance review                           |  |  |  |
| Next Steps                                  | Acknowledgement and overall rating section                                                                                                    |  |  |  |

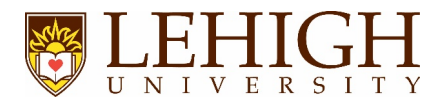

| Performai                                                                                                    | nce Review Process Steps                                                                                                    |  |  |  |
|----------------------------------------------------------------------------------------------------|----------------------------------------------------------------------------------------------------|--|--|--|
|                                                                                                    | Planning 🕨                                                                                                    |  |  |  |
| During the 14 day <u>Planning Step</u> , verify                                                                                             | y that you have a current form, then complete the following:                                                                                                    |  |  |  |
| Confirm your manager's name in the <i>Start</i><br>section<br>Email <u>inperf@lehigh.edu</u> if incorrect                                   | - 2019 Lehigh Staff Member Performance Review  Stort Planning Responsibilities and Ratings Quarterly Notes Self-Assessment/Development Plan Next steps Total performance weighting 0% Last sevet: 19 Mar 2019, 120 m Actions A new performance cycle has begun for Lehigh staff members. Draft Book performance management is more than an annual appraisal. It's a year-round process designed to help staff achieve their highest potential at Lehigh. It's all about communication, two way communication. Success is far more likely to be achieved when employees and managers work together to understand expectations, are goals, and plan work. The first set in the performance management process is the Planning Step provides an opportunity for you to work with your manager to establish objectives for the year and ensures that your role aligns with department, stem and university goals. Annual objectives do ng need to be finalized by the end of the Planning Step. During the Planning Step points to acknowledge the start of the 2019 process and that the individual listed as your manager is correct. The Planning Step points today and closes on 14 Mar 2019. To move the online Draft Book form beyond the Planning Step, both you and your manager must select '1 acknowledge' in the Next Steps section of the online form. Review: Review: Manager: Manager Performance Review: Manager: Human Resources Wanager Deformance management team in Human Reviews: |  |  |  |
| Navigate to <b>Responsibilities and Ratings</b> section to enter your goals.                                                                | - 2019 Lehigh Staff Member Performance Review  Start Planning Responsibilities and Ratings Quarterly Notes Self-Assessment/Development Plan Next steps Responsibilities and Ratings Total performance weighting 0%                                                                                                    |  |  |  |
| Enter your goals into the <b>Goals</b> box or use the <b>Upload document</b> button to attach a file (this can be updated later if needed). | Item title       Title*       Goals         Measure       B J U J:::: E E E E E E E Source         Goals       Please consider the items listed on your annual plan when rating your goals. If you'd like, you may copy and paste our annual plan items into this text box.         1.       2.         3.                                                                                                    |  |  |  |
|                                                                                                    | Attachment Upload document Development activities for this item • Add Sove                                                                                                    |  |  |  |
| ε                                                                                                    | Item title       Title*       Lehigh's Managerial Success Factors         Measure       B I U I: I: I: I: I: I: I: I: I: I: I: I: I:                                                                                                    |  |  |  |

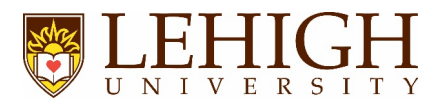

#### Planning Step, Cont'd.

Navigate to the *Next Steps* section to acknowledge the beginning of the performance review process.

To complete the *Planning* step, both you and your supervisor must click "*I acknowledge*" in this section.

| lopment Plan Next steps                                                                                                    |
|----------------------------------------------------------------------------------------------------|
| Total performance weightin<br>conserved: 19 Mar 2019, 1:26pm Action                                                                       |
| i "i acknowledge" below.                                                                                                    |
| 1 Your next step: 1st Quarter Reminder                                                                                                    |
| PO                                                                                                    |
| 0% O Please click "I acknowledge" below to                                                                                                |
| 0% Acknowledge                                                                                                    |
| 0%. Your acknowledgement confirms this<br>evaluation has been been reviewed and                                                           |
| 0% discussed.                                                                                                    |
| Kellfy Manager after you approve     do you     acknowledge your     Tacknowledge     completion     Manager has not approved this review |
|                                                                                                    |

### Quarterly Updates (1<sup>st</sup>, 2<sup>nd</sup>, and 3<sup>rd</sup>)

Quarterly check-ins with your supervisor are informal performance conversations that should cover three topics:

- review of expectations
- progress on goals
- opportunities for growth and development

Notes from a check-in may be entered or uploaded as an attachment into the appropriate box in the *Quarterly Notes* section.

| - 2019 Le           | high Staff Me        | ember Performance Review                                                 |                      |
|---------------------|----------------------|--------------------------------------------------------------------------|----------------------|
| Start Planning Resp | ponsibilities and Ra | latings Variation Self-Assessment/Development Plan Next steps            |                      |
| Quarterly Notes     |                      | Total performance weightin ✓ Saved Last saved: 19 Mar 2019, 128pm Action | g: <b>0%</b><br>IS ▼ |
| Item title          |                      |                                                                          | Û                    |
|                     | Title                | First Quarter Notes                                                      |                      |
|                     | Measure              | BIU :: :: E = = = = = : : : : :: ::::::::::                              |                      |
|                     |                      | Add notes here                                                           |                      |
|                     | Attachment           | Upload document                                                          |                      |

4<sup>th</sup> Quarter Update / Preparing for the Annual Performance Review This step includes preparing for the annual performance review, as outlined below

#### **Responsibilities and Ratings Section**

| Accountabilities                                |                                            |                                     |  |  |  |
|-------------------------------------------------|--------------------------------------------|-------------------------------------|--|--|--|
| Accountabilities                                | Item title                                 |                                     |  |  |  |
|                                                 | Title                                      | Accountabilities                    |  |  |  |
| Enter your accountabilities into the box or use | Measure                                    | B I U := := E = = = = = :: D Source |  |  |  |
| of your Position Description                    |                                            | Accountabilities                    |  |  |  |
|                                                 |                                            | 1.                                  |  |  |  |
| Visit this link to appear instructions for      |                                            | 2                                   |  |  |  |
| visit this link to access instructions for      |                                            | 4                                   |  |  |  |
| viewing/downloading your Position               |                                            | 5.                                  |  |  |  |
| Description.                                    |                                            |                                     |  |  |  |
|                                                 | Attachment  Q Upload document              |                                     |  |  |  |
|                                                 | Development activities for this item 🖉 Add |                                     |  |  |  |
|                                                 |                                            | Save                                |  |  |  |
|                                                 |                                            |                                     |  |  |  |
|                                                 |                                            |                                     |  |  |  |
|                                                 |                                            |                                     |  |  |  |

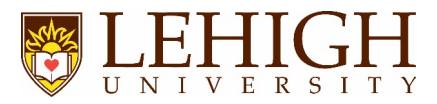

| Goals                                                   |                                                                                                  | Item title                                                                                                    |                                                                                                    |                                                                                                    |   |  |
|---------------------------------------------------------|--------------------------------------------------------------------------------------------------|----------------------------------------------------------------------------------------------------|----------------------------------------------------------------------------------------------------|----------------------------------------------------------------------------------------------------|---|--|
|                                                         |                                                                                                  |                                                                                                    | Title                                                                                                    | e* Goals                                                                                                    |   |  |
| > Enter your goals into the box or use                  |                                                                                                  |                                                                                                    | Measure                                                                                                    | e B I U II II E E E E E E E E Source                                                                                                    |   |  |
| the <i>Upload Document</i> button to attach a document. |                                                                                                  |                                                                                                    | Goals<br>Please consider the items listed on your annual plan when rating you<br>copy and paste our annual plan items into this text box.<br>1.<br>2.<br>3.                                                                                                    | r goals. If you'd like, you may                                                                                                    |   |  |
|                                                         |                                                                                                  | Attachment and a                                                                                                    |                                                                                                    |                                                                                                    |   |  |
|                                                         |                                                                                                  | Development activities for this item Add                                                                                                    |                                                                                                    |                                                                                                    |   |  |
| <u>х</u> т.                                             | a attach mara than and document                                                                  |                                                                                                    |                                                                                                    |                                                                                                    |   |  |
| > 10                                                    |                                                                                                  | 5.                                                                                                    |                                                                                                    |                                                                                                    |   |  |
| fir                                                     | st click <b>Save</b> , then click                                                                | 🗣 External feedback 🖀 Request                                                                                                    |                                                                                                    |                                                                                                    |   |  |
| a                                                       | nd select <b>Upload file</b>                                                                     | Development activities for this                                                                                                    | sitem ⊙Add                                                                                                    |                                                                                                    |   |  |
|                                                         |                                                                                                  | Add comment                                                                                                    |                                                                                                    |                                                                                                    |   |  |
|                                                         |                                                                                                  | Upload file                                                                                                    |                                                                                                    |                                                                                                    |   |  |
|                                                         |                                                                                                  |                                                                                                    |                                                                                                    |                                                                                                    |   |  |
| > O<br>se<br>th                                         | ptional: click <i>Link journal entry</i> to<br>earch for and link journal entries to<br>e review | <ul> <li>External feedback Request</li> <li>Development activities for this imm o Add</li> <li>Add comment</li> <li>Internet activities</li> </ul> |                                                                                                    |                                                                                                    |   |  |
|                                                         |                                                                                                  | Upload file                                                                                                    |                                                                                                    | There are no comments for this goal.                                                                                                    |   |  |
| 1                                                       |                                                                                                  |                                                                                                    |                                                                                                    |                                                                                                    |   |  |
| Lehigh's<br>This box o<br>attachmer                     | Core Success Factors<br>cannot be modified, but an<br>ht can be added.                           | A Lehigh's Core Success Factors<br>Measure<br>Attachment<br>Development activities for this item ⊙A                                                | Integrity and hon<br>Successful staff m<br>value and import<br>Equitable comm<br>Successful staff m<br>Collaboration and res<br>Successful staff m<br>Collaboration and<br>Successful staff m<br>Collaboration and<br>Successful staff m<br>Successful staff m | nexty embers demonstrate these values and guiding principles, which have intrinsic nex at Lehigh treat all members of the campus community with dignity and possible communication embers at Lehigh communicate effectively in a timely and appropriate manner. d teaming embers at Lehigh nonv the impact of collaboration, and the creativity and teams bing to recoursefulness and problem solving. or work expectations embers at Lehigh take accountability for handling their jobs effectively and for ality work, They understand how important their role is to Lehigh's goal change, progress and learning embers at Lehigh understand how important their professional learning and continuously struct to improve themselves. |   |  |
| Lobiah's                                                | Managorial Success Eactors                                                                       |                                                                                                    |                                                                                                    |                                                                                                    | ÷ |  |
| Lenights                                                | Managenal Success Lactors                                                                        | Item title Title                                                                                                    | Lehigh's Mana                                                                                                    | gerial Success Factors                                                                                                    |   |  |
| For mana                                                | gers only                                                                                        | Measure                                                                                                    | B I U<br>Build a Comm<br>Successful ma<br>University whe                                                                                                    | If II II II II II II II II II II II II I                                                                                                    | i |  |
|                                                         | <b>@</b>                                                                                         |                                                                                                    | Successful ma<br>the University                                                                                                    | negers at Lehigh develop and communicate a vision that meets the long term needs of<br>and their area of responsibility                                                                                                    |   |  |
|                                                         |                                                                                                  | Attachment                                                                                                    | Upload docum                                                                                                    | ent                                                                                                    |   |  |
|                                                         |                                                                                                  | Development activities for this item                                                                                                    | • Add                                                                                                    | Savo                                                                                                    |   |  |
|                                                         |                                                                                                  |                                                                                                    |                                                                                                    |                                                                                                    |   |  |

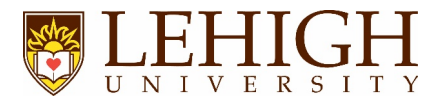

| Self-Assessment Section                                                                                                    |                                                                                                    |                                                                                                    |                                                                                                    |                                                                                                    |  |
|----------------------------------------------------------------------------------------------------|----------------------------------------------------------------------------------------------------|----------------------------------------------------------------------------------------------------|----------------------------------------------------------------------------------------------------|----------------------------------------------------------------------------------------------------|--|
| This section contains seven self-assessment<br>questions.<br>Your answers to these questions provide your<br>supervisor with important information for<br>completing your review.                                                                     | Intpr://thiples1pageuppeop     Engloyee are expected.     Second Second Se | As com/beta/myreviews/180/devicepmentplan/s/veld/                                                                                                    | Elan<br>extin of the tool. The employee then notifies her/his in<br>the manager can review that information in preparation | nanger that the Self-<br>n to complete the end of                                                                                                    |  |
|                                                                                                    | Next Steps                                                                                                    | s Section                                                                                                    |                                                                                                    |                                                                                                    |  |
| After completing all steps, navigate to the N section and select the <b>Go to Next Step</b> button.<br>Clicking <b>"Go to next step"</b> will transition the for supervisor for the End of Year Evaluation (Ratin you will not be able to make edits. | ext Steps<br>rm to your<br>ng) and                                                                                                    | Start     Planning     Responsibilities and Ratings     Quarterly Not       Summary     Summary       Summary       • Resonantly Holes       • Guarterly Holes       Total       Development summary       Title     Satus       Actual completion date | es Self.Assessment/Development Plan Next steps                                                                             | Total performance weighting 0%<br>Use sevent 16 tot 2011, 16 Main •<br>Incet steps: End of Yoar Evaluation (Rating)<br>Or Common States<br>Common States<br>C |  |
|                                                                                                    | Review S                                                                                                    | Sign-Off                                                                                                    |                                                                                                    |                                                                                                    |  |
| This step occurs after your supe<br>Review all sections of the f                                                                                                    | rvisor com<br>form for you                                                                                                    | pletes the End of Year<br>ur manager's commen                                                                                                    | r Evaluation (Ratin<br>ts and ratings.                                                                                     | ng).                                                                                                    |  |
| The <b>Responsibilities and Ratings</b> section<br>contains your ratings for Key Accountabilities,<br>Goals, Lehigh's Core Success Factors, and<br>Lehigh's Managerial Success Factors (if<br>applicable)                                             | Manager F                                                                                                    | Performance                                                                                                    |                                                                                                    |                                                                                                    |  |
| To add additional comments/responses<br>(optional) click <i>Add Comment</i> button                                                                                                    | Accountabilities In reg Accountabilities  1.  2.  3.  4.  5.  6.  Development activities  Add comment  Comment Manager Performment                                                                                                    | quest<br>or this item O Add<br>armance                                                                                                    | Manager Performance<br>Pury Successful                                                                                     |                                                                                                    |  |

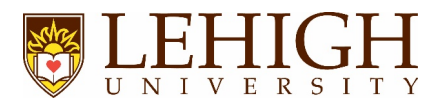

| Click <b>Save &amp; Share</b> to publish the comment.<br>Shared comments are visible to your<br>manager.                                                                                                    | Accountabilities Integres      Accountabilities      .      .      .      .      .      .      .      .      b.      brevelopment activities for this item @Acce      Thank you      Thank you      Save & Share     Save s Priote     Cancel      Comment                                                                                                    | Manager Performance<br>Fully Successful |                         |
|----------------------------------------------------------------------------------------------------|----------------------------------------------------------------------------------------------------|-----------------------------------------|-------------------------|
| Navigate to the <b>Next Steps</b> section to view<br>your overall rating and acknowledge your<br>review.<br>Selecting " <b>I acknowledge</b> " confirms the<br>evaluation has been reviewed and discussed<br>with you. | O Please click 'I acknowledge' below to progress the review to next step.  This review will progress to the next step once both the Employee and Manager Exceptional - 5 stars High Contributor - 4 stars Fully Successful - 3 stars Needs Improvement - 2 stars Unsatisfactory - 1 star Overall rating Fully Successful Coverall rating Pully Successful Pully Successful | r have dicked "Lacknowledge" below.     | to<br>d<br>rove<br>edge |
| For additional references, visit                                                                                                    | https://hr.lehigh.edu/performanc                                                                                                    | e-review-process.                       |                         |

Contact <u>inperf@lehigh.edu</u> with questions or concerns.